Below are the steps to becoming an INTERNAL REQUESTER (school related activities only).

Please use this link to access the application:

https://fs-cherrycreek.rschooltoday.com/authentication/credential/login

| F۸  | CILITIES                    |
|-----|-----------------------------|
| REC | DUEST SYSTEM                |
|     |                             |
| Ch  | herry Creek School District |
|     | Username                    |
|     | Password                    |
|     | Login                       |
|     | Reset Password              |

VERY IMPORTANT: Please do not list your name in the first column under Your Organization Name & Info. This will delay the processing of your application, as it will appear to be an external application.

<u>Please list the three or four-letter designation of your school as the client name, i.e.</u> <u>XXX STAFF</u>; please do not list your name in this field. Your name will be entered under the Contact Person section. We will add the insurance information. Please do not check the "I am requesting as a School Staff Member" box.

## Cherry Creek Facilities Requester Registration Form

I am requesting as a School Staff Member Please do not check this box. It will invalidate your application.

## Contact Person - Your Name Your Organization Name & Info Organization/Client Name: \* First Name: \* YOUR SCHOOL'S LETTER DESIGNATION YOUR FIRST NAME Address: \* Last Name: <sup>4</sup> YOUR SCHOOL'S ADDRESS YOUR LAST NAME Address (ONLY if different) City: \* YOUR SCHOOLS CITY SCHOOL'S ADDRESS Zip: \* City: Colorado Do you have Liability Insurance?: Zip: State: ⊖ Yes ►O No If so, Insurance Expiration Date: Office Phone: 龠 Home Phone: Liability Insurance Provider: Mobile Phone: Upload Insurance Certificate Office Fax: Attach File Please fill at least one of the phone fields. Do you pay sales tax? Email Address: \* Ves O No WORK EMAIL ADDRESS Tax Exempt #: Your email address must be in the format of name@domain.com Desired Pin Number \* (for Signing Agreements) CCSD

## Click on No insurance, No sales tax.

Create a username and password. The password must meet the requirements listed.

Please note that when you receive your Welcome email, your password is be listed as asterisks. If you do not remember your password, contact our office. The rSchool system does not reside on the CCSD server. The Held Desk cannot reset your password.

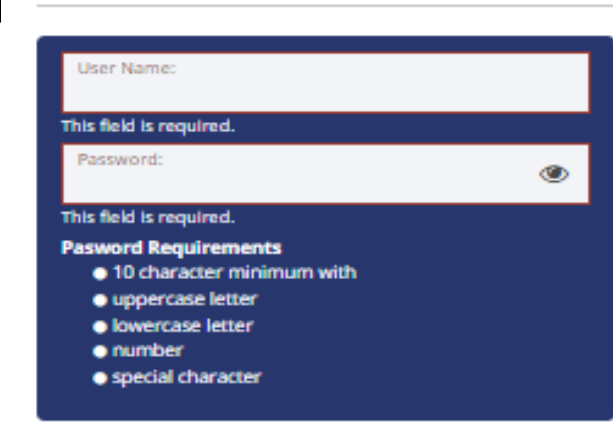

I'm not a robot

Desired Login Information:

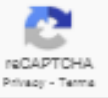